# EU-DSGVO: So nutzen Sie den Anonymisierungsassistenten.

Die DSGVO vereinheitlicht auf EU-weiter Basis die Regeln zur Verarbeitung personenbezogener Daten durch private Unternehmen. Neben der EU-weiten Vereinheitlichung des Umgangs mit dem Datenschutz bringt die DSGVO auch eine signifikante Verschäffung des EU-Datenschutzrechts mit sich. Dessen Einhaltung ist durch die EU-Datenschutzaufsichtsbehörden und Gerichte überprüfbar, Verstöße werden mit empfindlichen Bußgeldern belegt.

Die myfactory unterstützt Sie bei der Umsetzung der DSGVO. Unser Löschkonzept sieht das Anonymisieren von Daten anhand eines Anonymisierungsassistenten vor, welcher dafür sorgt, dass die zu anonymisierenden Daten unwiederbringlich überschrieben und gelöscht werden. Sie lassen sich anschließend auch nicht wiederherstellen.

### Vorbereitungen zum Anonymisieren Ihrer Daten

Grundsätzlich handelt es sich bei der DSGVO um eine Verbotsverordnung mit Erlaubnisvorbehalt. Bevor Sie zum Anonymisieren Ihrer Daten übergehen, sollten Sie zunächst also definieren, welche Informationen konkret anonymisiert und welche Daten von einer Löschung ausgenommen werden sollen.

#### Personenbezogenes Kennzeichen

Ersteres können Sie bewerkstelligen, indem Sie besonders sensible Daten (z.B. Religionszugehörigkeit) Ihres Adressstamms über die Checkbox "Personenbezogenes Kennzeichen" im Kennzeichendialog ausweisen.

| Kennzeich         | ien                   |                  |                   |       |        |             |      |             |                  |   | M    | 0 |
|-------------------|-----------------------|------------------|-------------------|-------|--------|-------------|------|-------------|------------------|---|------|---|
| Filter/Syche:     |                       | Enveiterte Suc   | 18                |       |        |             |      |             | Ansicht Kurzname | • |      |   |
| ×                 |                       |                  |                   |       |        |             |      |             |                  |   |      |   |
| Kurznameℓ 🖤       | Bezeichnung ( V       |                  |                   |       |        |             |      |             |                  |   |      | - |
| IStatWert         | statistischer Wert    |                  |                   |       |        |             |      |             |                  |   |      |   |
| IUrsprungsregion  | Ursprungsregion       |                  |                   |       |        |             |      |             |                  |   |      |   |
| IW/arenNr         | Warennummer           |                  |                   |       |        |             |      |             |                  |   |      |   |
| KMT               | Källemittellemperatu  | r <mark>-</mark> |                   |       |        |             |      |             |                  |   |      |   |
| ParameterProgramm | m Externe Parameter P | rogrammierung    |                   |       |        |             |      |             |                  |   |      |   |
| Pressevert        | Presseverteiler       |                  |                   |       |        |             |      |             |                  |   |      |   |
| Profil            | Firmenprofil          |                  |                   |       |        |             |      |             |                  |   |      |   |
| Prospekt          | im Prospekt enthalte  | 1                |                   |       |        |             |      |             |                  |   |      |   |
| Religion          | Religionszugehörigk   | sit.             |                   |       |        |             |      |             |                  |   |      |   |
| SK                | schwieriger Kunde     |                  |                   |       |        |             |      |             |                  |   |      |   |
| Sortiment         | im Sortiment seit     |                  |                   |       |        |             |      |             |                  |   |      |   |
| Standort          | Anzahl Standorte      |                  |                   |       |        |             |      |             |                  |   |      |   |
| Umsatz            | Umsatz in Euro        |                  |                   |       |        |             |      |             |                  |   |      |   |
| Wartung           | Besteht ein Servicev  | ertrag           |                   |       |        |             |      |             |                  |   |      |   |
| O ⊖ e® Daten:     | sátze 1 - 30 von 30   |                  |                   |       |        |             |      |             |                  | н | .) H |   |
| Meu Neu           | R Kopieren            | K Löschen        | Aktionen *        |       |        |             |      |             |                  |   |      |   |
| Grundlagen        |                       |                  |                   |       |        |             |      |             |                  |   |      |   |
| Kürzel            |                       |                  | Religion          |       | Gruppe | Kundendaten | ¥ [] | Listenwerte |                  |   |      | n |
| Bezeichnung       |                       |                  | Religionszugehöri | gkeit |        |             |      |             |                  |   |      |   |
| Тур               |                       |                  | Text              | •     | Länge  | 128         |      |             |                  |   |      |   |
|                   |                       |                  |                   |       | Output |             |      |             |                  |   |      |   |

| Тур                           | Text | • | Länge                 | 128 | * |  |           |           |
|-------------------------------|------|---|-----------------------|-----|---|--|-----------|-----------|
| Verweis                       |      | 1 | Sortierschlüssel      |     |   |  |           |           |
| Personenbezogenes Kennzeichen | 2    |   |                       |     |   |  |           |           |
| Verwendung                    |      |   | Тур                   |     |   |  |           |           |
| Adressen                      |      |   | Alle                  |     | • |  |           |           |
| Ansprechpartner               |      |   | Referenzen            |     |   |  |           |           |
| E-Mails                       |      |   | Dokumente             |     |   |  |           |           |
| Auftragschancen               |      |   | Kontakte              |     |   |  |           |           |
| Supportfalle                  |      |   | Geräte                |     |   |  |           |           |
| Betriebsstätten               | •    |   | Veranstaltungen       |     |   |  |           |           |
| Artikel                       |      |   |                       |     |   |  |           |           |
| Seriennummern                 |      |   | Chargen               |     |   |  |           |           |
| Ressourcen                    |      |   | Varianten             |     |   |  |           |           |
| Stücklisten                   |      |   | Stücklistenpositionen |     |   |  |           |           |
| Verkaufsbelege                |      |   | Verkaufspositionen    |     |   |  |           |           |
| Einkaufsbelege                |      |   | Einkaufspositionen    |     |   |  |           |           |
|                               |      |   |                       |     |   |  |           |           |
|                               |      |   |                       |     |   |  | Speichern | Schließen |

Ein solches Kennzeichen wird bei der Ausführung des Anonymisierungsassistenten berücksichtigt und der zugehörige Wert zusammen mit allen anderen kritischen Informationen eines Adressdatensatzes gelöscht, sodass das Eingabefeld im Kennzeichen-Register anschließend leer ist.

| Adressen                                                                                                    |                      |                        |          |                             |                       |                   |                |                           |                   |
|----------------------------------------------------------------------------------------------------|----------------------|------------------------|----------|-----------------------------|-----------------------|-------------------|----------------|---------------------------|-------------------|
| Filter/Syche: Erweiterte Suc                                                                                            | he Kennzeichen       |                        |          |                             |                       |                   |                | Ansicht: Adressnummer 🔻 🔲 | 🗐 🗉 Einstellungen |
| 4                                                                                                    | To                   |                        |          |                             |                       |                   |                |                           |                   |
| ▼ Favoriten                                                                                                    | Adressnummer         |                        |          | Kurzbezeichnung 🤄 🐨         |                       |                   | Name∈⊽         |                           | 2                 |
| Y Meine Favoriten                                                                                                    | AD00077              |                        |          |                             |                       |                   |                |                           |                   |
| Adresstyp     Adressgruppe                                                                                              | AD00076              |                        |          |                             |                       |                   |                |                           |                   |
| ▷ Land                                                                                                    | AD00071              |                        |          |                             |                       |                   |                |                           |                   |
| Kurzbezeichnung     Restleitzehl                                                                                        | AD00067              |                        |          |                             |                       |                   |                |                           |                   |
| <ul> <li>&gt;&gt; Adressherkunft</li> <li>&gt;&gt; Betriebsstätte</li> </ul>                                            | AD00012              |                        |          | Petersen, Dresden           |                       |                   | Peter Petersen |                           |                   |
| ▷ Zugriffskennzeichen<br>▷ Klassifizierung<br>▷ Branche                                                                 | O ⊕ e® Datensät      | te 1 - 5 van 5         |          |                             |                       |                   |                |                           | H + > H           |
| Neu         Ra Kopieren         X Löschen           Übersicht         Grundlagen         Kommunikation         Anspress | ngo Daten • 🔒 Info • | Aktionen -             | Memotext | Branchen Notizen/Stichworte | Portal Adressnachweis | Historie Social D | latenschutz    |                           |                   |
| Gruppe ∜ 🐨                                                                                                    | -                    | Kennzeichen            | Wert     |                             |                       |                   |                |                           |                   |
| Alle                                                                                                    |                      | Kundendaten            |          |                             |                       |                   |                |                           |                   |
| Kundendaten                                                                                                    | 1                    | Religionszugehörigkeit | 1        |                             |                       |                   |                |                           |                   |
| Unternehmensdaten                                                                                                    | 1                    |                        |          |                             |                       |                   |                |                           |                   |
|                                                                                                    | Neu                  |                        |          |                             |                       |                   |                |                           | Neu               |
|                                                                                                    |                      |                        |          |                             |                       |                   |                | Speir                     | chein Schließen   |

#### Aufbewahrungsgründe

Üblicherweise besteht für steuerlich relevante Dokumente, z.B. gemäß HGB, AO oder anderen, eine gesetzliche Aufbewahrungsfrist.

Dementsprechend dürfen bestimmte Datensätze, die mit solchen Dokumenten verknüpft sind, für die Dauer dieser Aufbewahrungsfristen nicht gelöscht werden. Dies gilt etwa für Rechnungen, welche für 10 Jahre archiviert werden müssen. Letzteres ist dann ein Beispiel für einen systembedingten Aufbewahrungsgrund. Die myfactory erkennt sowohl bei Einkaufs- und Verkaufsbelegen als auch bei Verträgen an deren Buchungsdatum bzw. Vertragsablauf, ob ein mit einem Beleg bzw. Vertrag verknüpfter Datensatz noch eine gültige Aufbewahrungsfrist hat oder nicht.

Für Datensätze, auf welche die System-Aufbewahrungsgründe aufgrund damit verknüpfter Dokumente zutreffen, können Sie im zugehörigen Dialog unter "Administration / Datenschutz-Grundverordnung / System-Aufbewahrungsgründe" festlegen, ob deren Löschung grundsätzlich verboten oder nur vor deren Löschung gewarnt werden soll. In letzterem Fall können Sie also selbst entscheiden, ob Sie Datensätze trotz gültiger Aufbewahrungsfrist anonymisieren möchten oder nicht:

Schließen

| Syste | System-Aufbewahrungsgründe                            |        |           |                     |     |   |  |  |  |  |
|-------|-------------------------------------------------------|--------|-----------|---------------------|-----|---|--|--|--|--|
| Aktiv | Grund                                                 | Warnen | Verbieten | Geändert            | Von | 2 |  |  |  |  |
|       | Verträge, mit Vertragsablauf jünger als 10 Jahre      | 0      | ۲         | 17.04.2018 16:23:20 |     |   |  |  |  |  |
|       | Einkaufsbelege, mit Buchungsdatum jünger als 10 Jahre | 0      | ۲         | 17.04.2018 16:23:20 |     |   |  |  |  |  |
|       | Verkaufsbelege, mit Buchungsdatum jünger als 10 Jahre | 0      | ۲         | 17.04.2018 16:23:20 |     |   |  |  |  |  |
|       |                                                       |        |           |                     |     |   |  |  |  |  |

Der konkrete System-Aufbewahrungsgrund eines Adressdatensatzes findet sich im Register "Datenschutz" des Adressstammes. Dort ist neben dem zugehörigen Vertrags- bzw. Belegdokument (z.B. Verkaufsbeleg RGxxxxxx) auch die Gültigkeitsdauer des systembedingten Aufbewahrungsgrundes, also die noch verbleibende Aufbewahrungsfrist, einsehbar.

|                                                                                                    | C Politica Discrete                                                                                                    |                                                                                                    | Ansicht Adressnummer 🔻 🗆 🖬 🖬 Einste                                            |
|----------------------------------------------------------------------------------------------------|----------------------------------------------------------------------------------------------------|----------------------------------------------------------------------------------------------------|--------------------------------------------------------------------------------|
|                                                                                                    | τ,                                                                                                    |                                                                                                    |                                                                                |
| avoritien                                                                                                    | Adressnummer (                                                                                                    | Kurzbezeichnung 🗄 🐨                                                                                                    | Name ( V                                                                       |
| sine Favoriten                                                                                                    | AD00001                                                                                                    | Waagenschmidt                                                                                                    | Fa. Waagenschmidt                                                              |
| resstyp                                                                                                    | AD00002                                                                                                    | Meier, Herbert                                                                                                    | Herbert Meler                                                                  |
| sd.                                                                                                    | AD00003                                                                                                    | Kiein, Peter                                                                                                    | Peter Klein                                                                    |
| zbezeichnung                                                                                                    | AD00004                                                                                                    | Hübner & Söhne                                                                                                    | Hübner & Söhne                                                                 |
| essherkunft                                                                                                    | AD00005                                                                                                    | Müller, Frankfurt                                                                                                    | Marco Müller                                                                   |
| triebsstätte                                                                                                    | AD00006                                                                                                    | Heimwerker Jürgen Schulze, Berlin                                                                                                    | Heimwerker Jürgen Schulze                                                      |
| kengkamizerinen<br>hiebsbetreuer                                                                                                    | AD00007                                                                                                    | Gartencenter Hinterhofer, Wen                                                                                                    | Gartencenter Hinterhofer                                                       |
| ariffskennzeichen                                                                                                    | AD60008                                                                                                    | Van der Kerken. Rotterdam                                                                                                    | Pieter van der Kerken                                                          |
| asifizierung<br>anche                                                                                                    | AD00009                                                                                                    | Krankenhaus "Schöne Aussicht", Hamburg                                                                                                    | Krankenhaus "Schöne Aussicht"                                                  |
|                                                                                                    | AD00010                                                                                                    | Pageterie Berber, Süßlach                                                                                                    | Pageterie Berber                                                               |
|                                                                                                    |                                                                                                    |                                                                                                    |                                                                                |
|                                                                                                    | AD00011                                                                                                    | Sold Nevendor be bern                                                                                                    | Anne Spon                                                                      |
|                                                                                                    | AD00011<br>AD00013                                                                                                    | Spon, Neuendorf bei Bern<br>Strickwaren-Richter                                                                                             | Anne Spon<br>Strickwaren Richter                                               |
| Beu Bh Kopieren X Löschen f                                                                                                    | AD0011<br>AD00013<br>O as uR Detensitive 1-50 von 77<br>B Digter* B Infor* B Attigener* 2 Mend<br>pather Dokumente Kontalle Ventauf Koncoschen                                                                                                    | Spär, Newbord the Sem<br>Statickneer-Richter                                                                                                | Ante Son<br>Stadsveren Rotter<br>H + -                                         |
| Baru Bh Kopieren X Litechen d<br>ensicht Grundlagen Kommunikation Ansprech<br>d der Datemethetung                                                                  | A00911<br>O ai y# Detender 1-50 von 77<br>Bit Digten* Altgreen* Distumente Kontable Verlauf Konscischen                                                                                                    | Spot. Newbord the Sem<br>Statistices. Rober<br>Nassifictening Branches Nation/Stituents Portal Advances.etems Heaton                        | Ante Spon<br>Stockwenn Rother<br>11 + -                                        |
| geu Bhogeren X Löschen f<br>nicht Grundisgen Kommunisation Ansproch<br>der Datenshohung                                                                            | A00911<br>A00912<br>O ex # Detensitie 1-Stree 77<br>Bt Detensitie 1-Stree 77<br>Bt Detensitie 1-Stree 77                                                                                                    | Spon Newbord the Sem<br>Statishame-Richter                                                                                                  | Alle Son<br>Stockwein Roher<br>H = -                                           |
| Bee B Koperen X Löschen d<br>nicht Grundsgen Kommanitation Ansprech<br>der Daterschetung                                                                           | A00011<br>0 so v <sup>2</sup> Detension 1 - St on 77<br><b>C</b> so v <sup>2</sup> Detension 1 - St on 77<br><b>C</b> Stoper* <b>C</b> Manual<br><b>D</b> Stoper* <b>C</b> Manual<br>Katalan Watar Koncochen                                                                                                    | Solit. Newbord the Sem<br>Statistizers, Rotter<br>Real<br>Nassitzerung Darothen Hutzen/Stichwork Pund Advancacheds Habor                    | Ante Son<br>Stockween Richter<br>1 5 Sonal Contempolation                      |
| gere Rh Koperen X Loochen d<br>nicht Grundlagen Kommunikation Ansprech<br>der Deimenhebung<br>al<br>unterungsgund<br>be                                            | A00911<br>0 a s <sup>2</sup> Delensite 1-50 ron 77<br><b>6</b> Digler* <b>2</b> Altigues* <b>3</b> Manya<br><b>b</b> Dokumente Kontalte Verlauf Koncoschen                                                                                                    | Spin, Newbord Ma Sem<br>Stadsween-Richter<br>Rassflotening Branchen Hatzen/Stichwote Portal Adessaucheen Hatzen                             | Ante Spon<br>Stochwenn Richter<br>11 + -                                       |
| Bre Bis Koperen X Loeben (<br>Canadagen Kommunikation Ansprech<br>der Dahrenhebung<br>el<br>el<br>ansprech<br>tes                                                  | A00011<br>0 as ut Desenter 1-30 con 77<br>Babler Babler Babler Babler Babler Babler                                                                                                    | Spin Newbord Me Sem<br>Strickware, Rutter<br>Restlictures Baschen Holzen/Stichworts Parisi Advancadmen Holzen<br>I Datum                    | Alter Spon<br>Stochween Richter<br>H +                                         |
| I Janu Ra Koperen X Löschen d<br>moht Onundagen Kommunikation Ansprech<br>der Deferminiehung<br>eil<br>mitmagepand<br>tan<br>m                                     | A00913<br>0 si e <sup>2</sup> Deenster 1-30 on 77<br>6 Dijer* Stone 77<br>6 Dijer* Stone 77<br>5 Manual<br>pather Dokumente Kontalte Verbal Koncenden                                                                                                    | Spot. Newbords the seen<br>Statistices. Rother<br>Resolutioning Branchers Nation/Stithworts Portal Advances. History<br>t Optimit Data      | Ante Son<br>Broshvere Richter<br>H + -                                         |
| Zere Ba Koperen X Loeben d<br>rischt Grundsgen Kommunikation Ansprech<br>der Daterentebung<br>el<br>el<br>m<br>m<br>munisnigsgend                                  | A00011<br>A00012<br>© (a) +# Connector F - 50 cm 77<br>B) Defer      Batter      Batter      Batter      Batter      Assess      Assesses      Assess      Assessess                                                                                                    | Nassfictning Ranches Hallon/Ethurste Partal Advancemens Heaton It Datam It Datam It Datam It Datam It It It It It It It It It It It It It I | Alle Son<br>Stochusen Richter<br>H + -                                         |
| See Ba Koperen X Löschen d<br>nicht Grundlagen Kommerklution Ansprech<br>der Daterechtung<br>el<br>wähningsgund<br>be<br>n<br>nichtungsgund<br>be                  | A00011<br>0 so v <sup>2</sup> Detention (5) on 77<br><b>b</b> Detention (5) on 77<br><b>b</b> Detention (5) on 77<br><b>b</b> Detention (5) on 77<br><b>b</b> Attiguestical (5) on 77<br><b>b</b> Attiguestical (5) on 77<br><b>b</b> | Sola Revealed to See                                                                                                    | 2018 501<br>Stockware Richter<br>1 5 5010<br>Contempole<br>25.04.2018 11/23-65 |
| Bre Bb Koperen X Loochen f<br>nicht Grundlagen Kommunikation Ansprech<br>der Deinenhebung<br>el<br>el<br>nahungsgund<br>bis<br>n<br>n<br>weitungsgund<br>bis       | A00911 A0091 O as e* Detensitie 1-30 km 77 Commission 77 Dotuments Kontable Verbal Koncochen Verbaufsteleg R01100033 16.01201                                                                                                    | Sour Newsdoord He Sen<br>Statisveen Richter<br>Rassfatterung Branchen Hatzen/Stichwotte Portal Adressachweis Heitzen                        | Ante Son<br>Stockwein Rober<br>14 + -<br>5 Social (Colourshotz)<br>            |
| Bre Borgeren X Loehen (<br>Canolagen Kannweitsdon Ansprech<br>der Datereintebung<br>el<br>el<br>winnungsgund<br>bis                                                | A00011<br>0 (a) 48 Desenter (-30 on 77<br>(b) 40 (c) (c) (c) (c) (c) (c) (c) (c) (c) (c)                                                                                                    | Solo, Needood Ne Sea<br>Sinckveen, Rotter<br>Rossiltoning Brachen Notice/Tithwate Parts Advancaduum Habin<br>I Datum<br>Odum                | Addi Spon<br>Stochwaren Kichter<br># +<br>* Social Entermolucit<br>            |
| Sev Roseren X Löschen d<br>nacht Grundlagen Kunnwahlsdon Ansprech<br>der Datenshebung<br>ei<br>wahrungspond<br>be<br>m<br>mahrungspond<br>be<br>mansungspond<br>be | A00911 A0091 0 so e <sup>2</sup> Desenter 1 - 50 von 77  Co so e <sup>2</sup> Desenter 1 - 50 von 77  Co so e <sup>2</sup> Altgree* Dokumente Kontalie Verbalt Koncochen Verbanbleing R0110033 16.01201                                                                                                    | Son Newbords to See                                                                                                    | Ante 501<br>Sectione Richer  1  2. 042000 H122 46                              |

Wenn ein Aufbewahrungsgrund nicht automatisch durch das System erzeugt werden kann, dann können Sie diesen auch manuell in der myfactory hinterlegen ("Administration / Datenschutz-Grundverordnung / Aufbewahrungsgründe").

| Aufbewahrungs         | gründe                    |                     |          |             |         |        | 2   | ø |
|-----------------------|---------------------------|---------------------|----------|-------------|---------|--------|-----|---|
| Filter/Suche:         | Erweiterte Suche          |                     | Ansicht: | Bezeichnung | ۲       |        |     |   |
| τ,                    |                           |                     |          |             |         |        |     |   |
| Bezeichnung           |                           |                     |          |             | Kurzbe  | zeich  | nun | - |
| Bewerbungsverfahren   |                           |                     |          | 101         | Bewerbu | ung    |     |   |
| Steuerberater-Adresse |                           |                     |          |             | StbAdr  | :      |     |   |
| 🖹 Neu 🖹 Kopi          | eren 🗙 Löschen 👔 Aktionen |                     |          |             |         |        |     |   |
| Kurzbezeichnung       |                           | Bewerbung           |          |             |         |        |     |   |
| Bezeichnung           |                           | Bewerbungsverfahren |          |             |         |        |     |   |
| Inaktiv               |                           |                     |          | Speichern   |         | Schlie | ßen |   |
|                       |                           |                     |          | apeicnem    |         | Schile | sen |   |

#### Beispiel für einen manuell zu hinterlegenden Aufbewahrungsgrund:

Ein Beispiel für die Erstellung eines manuellen Aufbewahrungsgrundes ist die Erfassung einer Bewerbung im System. Für eingegangene Bewerbungsunterlagen bzw. Bewerberdaten liegt die gerechtfertigte Aufbewahrungsfrist bei ca. 3 Monaten. Diese beginnt in der Regel mit Abschluss des Auswahlverfahrens. Ab diesem Zeitpunkt hat der Bewerber 2 Monate Zeit, eine potenzielle Klage gegen das Unternehmen einzureichen, beispielsweise aufgrund von Diskriminierungsvorwürfen. Erst nach Ablauf dieser Frist sind die Bewerberdaten unwiderruflich zu löschen. Einen solchen manuellen Aufbewahrungsgrund wie im obigen Beispiel können Sie für einen Adressdatensatz ebenso wie den System-Aufbewahrungsgrund - im Register "Datenschutz" des Adressstammes hinterlegen. Im Bereich "Manuell" vermerken Sie dann den zuvor unter "Aufbewahrungsgründe" erstellten Anlass für die nichtsystembedingte Aufbewahrung. Ein Ablaufdatum für das Ende der Aufbewahrungsfrist können Sie im Feld "Gültig bis" eintragen. Rechts von diesem Feld wird automatisch das aktuelle Datum samt Uhrzeit als Zeitstempel vermerkt.

Unabhängig vom jeweiligen Aufbewahrungsgrund lässt sich an oberster Stelle im Register zudem noch der "Grund der Datenerhebung" definieren, also warum Sie die fraglichen Daten überhaupt im System erfasst haben (z.B. "Adresse unseres Steuerberaters" oder "Erfassung einer Bewerbung").

| r/Syche: mustermann Erweib                                                                                                    | terte Suche Kennzeichen             |                                                                                                    |                                                                                                    | Ansicht: Adressnummer 🔻 🔲 🗐 🖪                                         |
|----------------------------------------------------------------------------------------------------|-------------------------------------|----------------------------------------------------------------------------------------------------|----------------------------------------------------------------------------------------------------|-----------------------------------------------------------------------|
|                                                                                                    | Y                                   |                                                                                                    |                                                                                                    |                                                                       |
| Favoriten<br>Meine Etworiten                                                                                                    | Adressnumme                         | n (- ∇                                                                                                    | Kurzbezeichnung 🗄 🐨                                                                                 | Name 🗄 🖤                                                              |
| Adresstyp                                                                                                    | AD00066                             |                                                                                                    | Buhleier, Andreas - München                                                                         | Buhleier                                                              |
| Adressgruppe                                                                                                    | AD00067                             |                                                                                                    |                                                                                                    |                                                                       |
| and<br>Curzbezeichnung                                                                                                    | AD00068                             |                                                                                                    | Doe, John, London                                                                                   | Doe John, London                                                      |
| Postleitzahl                                                                                                    | AD00069                             |                                                                                                    | myfactory München                                                                                   | myfactory München                                                     |
| dressherkunft<br>etriebsstätte                                                                                                    | AD00070                             |                                                                                                    | Laufkunde                                                                                           | Laufkunde                                                             |
| larketingkennzeichen                                                                                                    | AD00071                             |                                                                                                    |                                                                                                    |                                                                       |
| /ertriebsbetreuer                                                                                                    | AD00072                             |                                                                                                    | Jürgen Meyer, München                                                                               | Jürgen Meyer                                                          |
| Gassifizierung                                                                                                    | AD00073                             |                                                                                                    | Jürgen Schmidt, München                                                                             | Jürgen Schmidt                                                        |
| Branche                                                                                                    | AD00074                             |                                                                                                    | EU-Lieferant 2                                                                                      | Luigi                                                                 |
|                                                                                                    | AD00075                             |                                                                                                    | Mustermann, Erika                                                                                   | Mustermann, Erika                                                     |
|                                                                                                    | AD00076                             |                                                                                                    |                                                                                                    |                                                                       |
|                                                                                                    | AD00077                             |                                                                                                    |                                                                                                    |                                                                       |
|                                                                                                    | 0.84                                |                                                                                                    |                                                                                                    |                                                                       |
| Meu Ha Kopieren X Lösch                                                                                                    | nen 🙈 Dajen 🕶 🖨                     | Info • 🖹 Aktignen • 🗋 Memotext                                                                                                    |                                                                                                    |                                                                       |
| Neu Ha Kopieren X Lösch                                                                                                    | Ansprechpartner Dokument            | Info • 🔯 Aktignen • 🖱 Memotext                                                                                                    | ng Branchen Notizen/Stichworte Portal Adressnachweis Histori                                        | e Social <mark>Datesschutz</mark>                                     |
| i Neu Kopieren X Lösch<br>bersicht Grundlagen Kommunikation<br>nd der Datenerhebung                                                                                                    | Ansprechpartner Dokument            | I Info•                                                                                                    | ng Branchen Holtzen/Silchworle Portal Adressnachweis Histori                                        | te Social Datemaduat:                                                 |
| i Neu It Kopieren X Losch<br>bersicht Grundlagen Kommunikation<br>nd der Datenerhebung<br>well                                                                                                    | Ansprechpartner Dokument            | Info• Aktignen• Memotext e Kontakte Verlauf Kennzeichen Klassifizien Erfassung einer Bewerbung                                                                                                    | ng Branchan Noticen/Siddworte Putal Adressnachweis Histor                                           | e Social Dahmachular                                                  |
| the Novieren X Losch<br>bersicht Grundlagen Kommunikation<br>nd der Datenerhebung<br>well<br>wewahnungsgrund                                                                                                    | Ansprechpartner Dokument            | Infor                                                                                                    | ng Branchen Notzen/Skitworte Partal Adressnatiweis Histori                                          | e Social Datemochadz                                                  |
| An Annu an Annu an<br>Annu an Annu an Annu an Annu an Annu an Annu an Annu an Annu an Annu an Annu an Annu an Annu an Annu an Annu an Annu an Annu an Annu an Annu an Annu an Annu an Annu an Annu an Annu an Annu an Annu an Annu an Annu an Annu an Annu an Ann | en 💼 Daten • 📦                      | Into-                                                                                                    | ng Branchen Notizen/Stichworte Portal Adressnachweis Histori                                        | e Social Defendedat<br>23.04.2018 15.33.13                            |
| Big Heu         No Koperen         X Loch           bersicht         Grundlagen         Kommunikation           nd der Datenehebung         Nell           berahmunggrund         Ig bis           tem         Ig bis                                                                                                    | en Colorer Colument                 | Infor Distance National Control of Control of Control o | ng Branchen Notzew/Sichworte Putal Adressnachweis Histor<br>1 Dewerburgsverfahren<br>Datum          | 6 Social Datemachatz<br>23,04.2018 15:33:13                           |
| tig koperen X Lood<br>bersicht Grundlagen Kommunikation<br>nd der Datenehebung<br>weitingsgrund<br>lig ble<br>ben                                                                                                    | Ansprechpartner Dokument            | Infor 🔅 Astignen C Menndext                                                                                                    | ng Branchen Notizen/3kchworte Portal Adressnachweis Histor                                          | 8 Sodat Deleteschafz<br>23.04.2018 15.33.13                           |
| li jeu Vila Koperen X Lauh<br>ersicht Grundisjen Kommunikation<br>of der Daterenhebung<br>unti<br>ewahungsgrund<br>g bis                                                                                                    | en Roulee* Ansprechpartner Dokument | Info-                                                                                                    | ng Branchen Nolizen/Sichworle Perfal Adressnachweis Histori                                         | e Social Determohatz<br>23.04.2018 15.33.13                           |
| In you the koperen X Loop<br>bandlogen Kommunikation<br>ind der Datenerhebung<br>weitingsgrund<br>gig is<br>ken<br>ken<br>ken                                                                                                    | en Rulee* Ansprechpartner Dokument  | Infor Distance National Control of Control of Control o | ng Branchen Notzev/Sichworte Petal Adressnachweis Histor                                            | 6 Social Deleterschedz<br>23.04.2018 15:33:13                         |
| If the Koperen X Liketh     Revealingen Kommunikation     ind for Datemethebung     uel     memunikation     an     mewohnungsgrund     g bis                                                                                                    | en Rober                            | Infor                                                                                                    | ng Branchen Notzen/Stichworte Portal Adressnachweis Histori<br>E Bewerburgsverfalven<br>Datum Datum | 8 Sodal Deleteschafz<br>23.04.2018 15.33.13                           |
| tig koperen X Lead                                                                                                    | en Roger                            | Infor Determined Kennzeichen Klassificien<br>Erfassung einer Bewerbung<br>Bewerbung<br>23 07 2018                                                                                                    | ng Branchen Notizen/Skithworte Partal Adressnatiweis Histori<br>Datum      Datum      vor           | e Social Determohatz<br>23,04/2018 15:33:13                           |
| the Koperen X Lach     constant Grundlagen Kommunikation     id der Datenerhebung und     evonhungsgrund     g he     evonhungsgrund     g he                                                                                                    | en 🖶 Dolen -                        | Irelo * 🕃 Astignen • C Menndext Enfassung einer Bewerbung Bewerbung 23.07.2018                                                                                                    | ng Branchen Notzev/Stichworte Portal Adressnachweis Histori                                         | te         Social         Differenchatz           23.04.2018 15.33.13 |
| the Koperen X Lach<br>ensistent Grundlagen Kommunikation<br>ist der Datenerhebung<br>und<br>emmewahnungsgrund<br>g bis<br>em<br>ewahnungsgrund<br>g bis                                                                                                    | en 🖨 Delen* 🔒                       | Irelo-   Attiguen-  Attiguen-  At | ng Branchen Notizen/Stichworte Portal Adressnachweis Histori                                        | E         Sodal         Deleteschafz           23.04.2018 15.33.13    |
| Big eu         Rip Koperen         X Loboh           bernicht         Grundlagen         Kommunikation           nd der Datenethebung         Nell           bewahrungsgrund         5g bis           tem         sevahrungsgrund           1g bis         sevahrungsdrund           op bis         sevahrungsdrund                                                                                                    | en 🖶 Dolen -                        | Infor                                                                                                    | ng Branchen Notzen/25chworte Patal Adressnachweis Helson<br>Dobum      Dobum      Von               | Social Delensached:     20.04.2018 15:33:13                           |

Speichern Schlie

# Verwendung des Anonymisierungsassistenten (Datensätze im Stapel anonymisieren)

Die eigentliche Löschung bzw. Anonymisierung der Daten können Sie mit der Funktion "Adressen anonymisieren" vornehmen. Der Report-Dialog unterteilt sich in zwei Bereiche: Oben findet sich der Einschränkungsbereich. Hierüber haben Sie die Möglichkeit, die zu anonymisierenden Adressen nach ausgewählten Kriterien, wie z.B. der Kurzbezeichnung oder der Adressnummer, zu filtern. Außerdem können Sie hier eine Sortierung vornehmen oder sich nur bestimmte Arten von Adressen anzeigen lassen. Wenn Sie sich einen Überblick über die bereits anonymisierten Adressen verschaffen möchten, so können Sie dies hier ebenfalls über eine entsprechende Checkbox festlegen.

| anthe anishes                    |                                  |                       | Miller Excelified |  |       | Manag         | havid              |                           |                                        |
|----------------------------------|----------------------------------|-----------------------|-------------------|--|-------|---------------|--------------------|---------------------------|----------------------------------------|
| dressnummer                      |                                  |                       | Muller, Frankfurt |  |       | vraagensc     | nmidt              |                           |                                        |
| and                              |                                  |                       |                   |  |       |               |                    |                           |                                        |
| ostieitzahl<br>dressengruppe     |                                  |                       |                   |  | • [:  |               |                    |                           |                                        |
| dressverwendung                  |                                  |                       | Alle Addressen    |  | *     |               |                    |                           |                                        |
| ortierung<br>ur Inaktive anzeige | :n                               |                       | Adressnummer      |  | •     | Auch bereit   | s anonymisierte Da | tensätze anzeigen         |                                        |
|                                  |                                  |                       |                   |  |       |               |                    | Suchen                    | Anonymisier                            |
| Adressnummer                     | r Kurzbezeichnung                | Name                  |                   |  | Aufbe | wahrungsgrund | Gültig-Bis         | System-Aufbewahrungsgrund | Gültig-Bis                             |
| AD00001                          | I Waagenschmidt                  | Fa. Waagenschmidt     |                   |  |       |               | 1                  | Verkaufsbeleg AN*neu*     | 26.10.2027                             |
| AD00005                          | 1 Müller, Frankfurt              | Marco Müller          |                   |  |       |               |                    | - Verkaufsbeleg RG1100033 | 18.01.2021                             |
| AD00008                          | I Van der Kerken, Rotterdam      | Pieter van der Kerken |                   |  |       |               | 1                  | - Verkaufsbeleg RG*neu*   | 19.05.2027                             |
| AD00010                          | 1 Papeterie Berber, Süßlach      | Papeterie Berber      |                   |  |       |               | 1                  | Verkaufsbeleg RG1700037   | 02.06.2027                             |
| AD00011                          | 1 Spöri, Neuendorf bei Bern      | Anne Spöri            |                   |  |       |               | 1                  |                           |                                        |
| AD00012                          | 1 Petersen, Dresden              | Peter Petersen        |                   |  |       |               | 1                  |                           |                                        |
| AD00013                          | 1 Strickwaren-Richter            | Strickwaren Richter   |                   |  |       |               |                    | Einkaufsbeleg RE*neu*     | 02.06.2027                             |
| AD00018                          | 1 Schuster & Söhne, Pinneberg    | Schuster & Söhne      |                   |  |       |               | 1                  |                           |                                        |
| AD00023                          | 1 Toolcompany, Eschborn          | Toolcompany           |                   |  |       |               |                    | Einkaufsbeleg BE30900001  | 13.01.2019                             |
| AD00024                          | 1 Papillon, Paris (Liefersperre) | Papillon Cosmetic     |                   |  |       |               | 1                  | Verkaufsbeleg RG0900022   | 24,09,2019                             |
| AD00025                          | 1 Produktionsileferant           | Produktionslieferant  |                   |  |       |               |                    | Einkaufsbeleg RE1700007   | 02.06.2027                             |
| AD00033                          | 1 Papeterie Berber, Mainhausen   | Papeterie Berber      |                   |  |       |               | 1                  |                           |                                        |
| AD00034                          | 1 Muster-Markt Nord              | Muster-Markt          |                   |  |       |               |                    | - Verkaufsbeleg AN0800002 | 15.08.2018                             |
| AD00035                          | 1 Muster-Markt Süd               | Muster-Markt          |                   |  |       |               | 1                  |                           |                                        |
| AD00036                          | 1 Muster-Markt Zentrale          | Muster-Markt          |                   |  |       |               |                    |                           |                                        |
| AD00038                          | I Software - Müller, Mainhausen  | Software - Müller     |                   |  |       |               | 1                  | Verkaufsbeleg LR1700066   | 06.09.2027                             |
| AD00040                          | I Susanne Steinhoff, Weinheim    | Susanne Steinhoff     |                   |  |       |               | 1                  | - Verkaufsbeieg RG1700004 | 18.01.2027                             |
| e® Datena                        | sétze 1 - 32 von 32              |                       |                   |  |       |               |                    |                           | $\mathbf{H} + \mathbf{w} + \mathbf{I}$ |

Im unteren Bereich sehen Sie nach einem Klick auf die [Suchen]-Schaltfläche ein Listview mit der Adressübersicht. Dort sind dann auch die zugeordneten Aufbewahrungsgründe und/oder System-Aufbewahrungsgründe zu finden.

Abhängig von der jeweiligen Konfiguration sind die in der Auflistung einsehbaren Adressdatensätze farblich unterschiedlich hervorgehoben. Wenn kein manueller oder systembedingter Aufbewahrungsgrund mit dem Datensatz verknüpft ist, so wird die Adresse mit schwarzer Schrift dargestellt. Ein solcher Datensatz kann durch das Anhaken der jeweiligen Checkbox jederzeit anonymisiert werden. Über den Button [ Seite auswählen ] können Sie alle auf einer Seite schwarz dargestellten Datensätze zur Anonymisierung freigeben. Bitte beachten Sie, dass Sie mit Klick auf den Button [ Anonymisieren ] stets mehrere Warnhinweise bezüglich der Anonymisierung eines Datensatzes erhalten, bevor die ausgewählten Datensätze tatsächlich überschrieben werden.

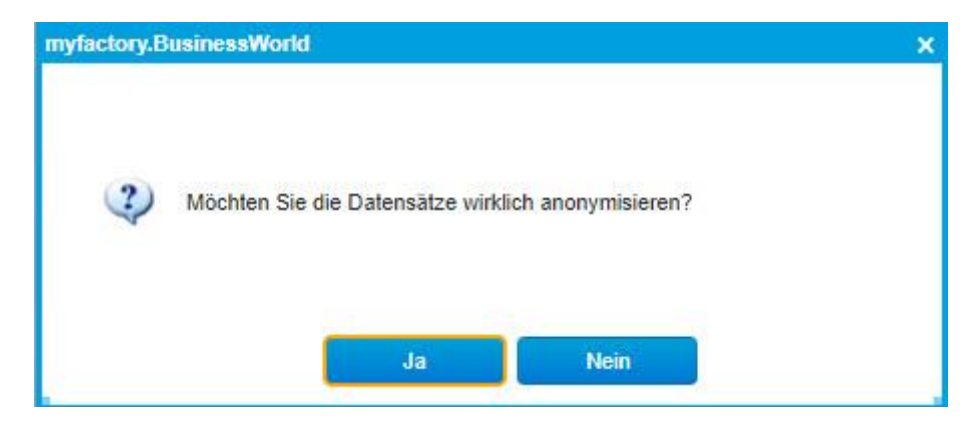

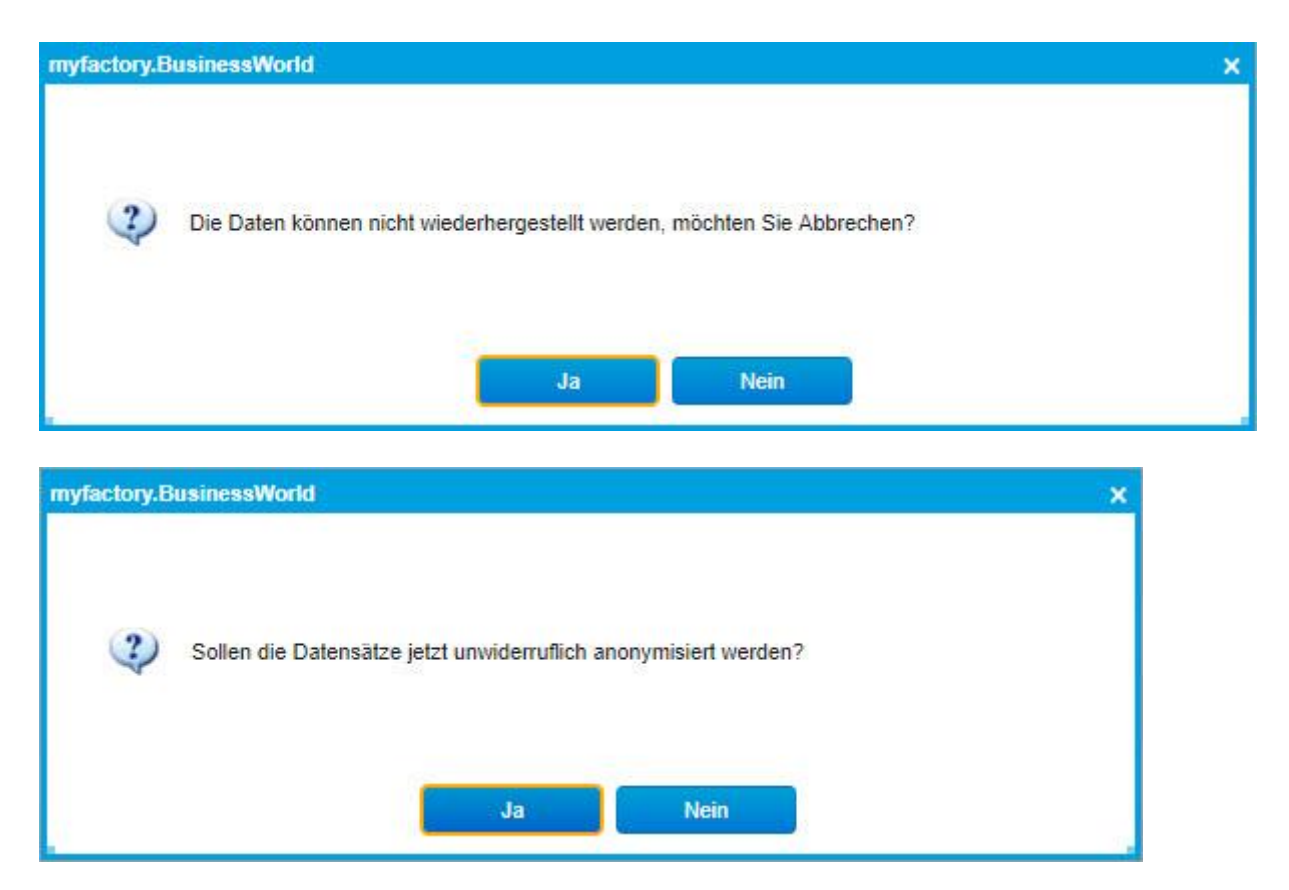

Die in roter Schrift dargestellten Datensätze zeigen dagegen an, dass ein Datensatz keinesfalls gelöscht werden darf, da beispielsweise ein manuell hinterlegter Aufbewahrungsgrund zugeordnet wurde oder für einen System-Aufbewahrungsgrund festgelegt wurde, dass ein mit ihm verknüpfter Datensatz für die Dauer der Aufbewahrungsfrist zwingend im System verbleiben muss (Radiobutton "Verbieten" im Dialog "System-Aufbewahrungsgründe"). Solche Datensätze können dementsprechend auch nicht angehakt werden.

Wenn Sie einem Adressdatensatz nachträglich einen Aufbewahrungsgrund zuweisen möchten, so können Sie dies ebenfalls über den Anonymisierungsassistenten umsetzen. Dazu tragen Sie lediglich den manuell hinterlegten Aufbewahrungsgrund sowie dessen Gültigkeitsdauer unterhalb der Adressenliste ein und klicken auf die Schaltfläche [Anwenden]. Anschließend wechselt die Schriftfarbe des betreffenden Datensatzes von schwarz zu rot, der Aufbewahrungsgrund wird samt der hinterlegten Gültigkeitsdauer in die zugehörigen Spalten eingetragen und die Checkbox vor dem jeweiligen Datensatz wird ausgegraut, sodass Sie sie nicht länger anklicken können.

| Adressen a                                              | anonymisieren                 |                   |                                |                    |           |             |                 |                     |                                 | <b>Z</b> 0    |
|---------------------------------------------------------|-------------------------------|-------------------|--------------------------------|--------------------|-----------|-------------|-----------------|---------------------|---------------------------------|---------------|
| Kurzbezeichnung<br>Adressnummer<br>Land<br>Postleitzahl |                               |                   | von                            |                    |           |             | bis             |                     |                                 | 8             |
| Adressengruppe<br>Adressverwendung<br>Sortierung        |                               |                   | Alle Addressen<br>Adressnummer |                    |           | •<br>•<br>• | 1               | -it                 |                                 |               |
| Nul makuve anzeigen                                     |                               |                   |                                |                    |           |             | Audribe         | ens anonymisiene Di | Suchen                          | Anonymisieren |
| Adressnummer                                            | Kurzbezeichnung               | Name              |                                |                    |           | Au          | pewahrungsgrun  | d Gültig-Bis        | System-Aufbewahrungsgrund       | Gültig-Bis    |
| D00061                                                  | 1 Muster Käufer, München      | Muster Käufer     |                                |                    |           |             |                 | 1                   | - Verkaufsbeleg WS1400013       | 13.11.2024    |
| AD00062                                                 | 1 Müller, Frankfurt           | Marco Müller      |                                |                    |           |             |                 |                     |                                 |               |
| AD00063                                                 | t Beispiel GmbH & Co. KG      |                   |                                |                    |           |             |                 | 1                   |                                 |               |
| AD00064                                                 | t Möller Harald, Buxtehude    |                   |                                |                    |           |             |                 |                     |                                 |               |
| AD00065                                                 | t Rutger Ralf, Würselen       | Ralf Rutger       |                                |                    |           |             |                 | 1                   |                                 |               |
| AD00066                                                 | 1 Buhleier, Andreas - München | Buhleier          |                                |                    |           |             |                 |                     |                                 |               |
| AD00067                                                 | 1                             |                   |                                |                    |           |             |                 |                     | Verkaufsbeleg WS1700001         | 08.11.2027    |
| D AD00068                                               | E Doe, John, London           | Doe John, London  |                                |                    |           | Ber         | erbung          | 1 23.07.2018        |                                 |               |
| AD00069                                                 | 1 myfactory München           | myfactory München |                                |                    |           |             |                 |                     | Einkaufsbeleg RE1800003         | 04.01.2028    |
| AD00070                                                 | 1 Laufkunde                   | Laufkunde         |                                |                    |           |             |                 |                     | Verkaufsbeleg RB*neu*           | 19.01.2028    |
| AD00071                                                 | 1                             |                   |                                |                    |           |             |                 | 1                   |                                 |               |
| AD00072                                                 | 1 Jürgen Meyer, München       | Jürgen Meyer      |                                |                    |           |             |                 |                     | Verkaufsbeleg RB*neu*           | 24.01.2028    |
| AD00073                                                 | 1 Jürgen Schmidt, München     | Jürgen Schmidt    |                                |                    |           |             |                 |                     | Verkaufsbeleg RB*neu*           | 24.01.2028    |
| AD00074                                                 | 1 EU-Lieferant 2              | Luigi             |                                |                    |           |             |                 |                     | Einkaufsbeleg WE 1800001        | 29.03.2028    |
| AD00075                                                 | 1 Mustermann, Erika           | Mustermann, Erika |                                |                    |           | Ber         | erbung          | 1 23.07.2018        |                                 |               |
| AD00076                                                 | 1                             |                   |                                |                    |           |             |                 |                     |                                 |               |
| AD00077                                                 | 1                             |                   |                                |                    |           |             |                 | 1                   |                                 |               |
| ⊙ e® Datens                                             | átze 51 - 76 von 76           |                   |                                |                    |           |             |                 |                     |                                 | H ( ) H       |
| Seite auswählen                                         | Keine auswählen               |                   |                                | Aufbewahrungsgrund | Bewerbung | I           | Bewerbungsverfa | hren Aufbewahr      | ungsgrund gültig bis 23.07.2018 | Anwenden      |

Die in gelber Schrift gehaltenen Datensätze signalisieren, dass ein solcher Adressdatensatz trotz eines hinterlegten System-Aufbewahrungsgrundes grundsätzlich angehakt und gelöscht werden darf. Allerdings erscheinen mit Klick auf den Button [Anonymisieren] bei einem solchen Datensatz dieselben Warnhinweise, wie sie auch bei den generell zur Anonymisierung freigegebenen Datensätzen auftreten (Radiobutton "Warnen" im Dialog "System-Aufbewahrungsgründe").

## Datensätze individuell anonymisieren

Wenn Sie anstelle eines ganzen Datensatzstapels nur gelegentlich individuelle Datensätze anonymisieren möchten, so benötigen Sie hierzu nicht zwingend den Anonymisierungsassistenten (Dialog "Adressen anonymisieren"). Einen speziellen Datensatz können Sie vielmehr auch direkt über das "Datenschutz"-Register im Adressstamm anonymisieren.

Wenn Sie einen spezifischen Adressdatensatz ausgewählt haben, dann müssen Sie nur noch auf den links unten befindlichen [Anonymisieren ]-Button klicken und die drei folgenden Sicherheitsnachfragen beantworten.

| Übersicht                 | Grundlagen  | Kommunikation   | Ansprechpartner | Dokumente | Kontakte  | Verlauf    | Kennzeichen | Klassifizierung | Branchen | Notizen/S | Stichworte | Portal | Adressnachweis | Historie | Social | Datenschutz |                     |
|---------------------------|-------------|-----------------|-----------------|-----------|-----------|------------|-------------|-----------------|----------|-----------|------------|--------|----------------|----------|--------|-------------|---------------------|
| Grund der Da              | tenerhebung |                 |                 |           | Erfassung | einer Bewe | rbung       |                 |          |           |            |        |                |          |        |             |                     |
| Manuell                   |             |                 |                 |           | Devente   | 20         |             |                 |          |           | 7          |        |                |          |        |             |                     |
| Gültig bis                | gsgrund     |                 |                 |           | 23.07.201 | 6<br>6     |             |                 |          |           | Datum      | enamen |                |          |        |             | 23.04.2018 15:33:13 |
| System                    |             |                 |                 |           |           |            |             |                 |          |           |            |        |                |          |        |             |                     |
| Aufbewahrun<br>Gültig bis | gsgrund     |                 |                 |           |           |            |             |                 |          |           | Datum      |        |                |          |        |             |                     |
| Anonymisiert              | am          |                 |                 |           |           |            |             |                 |          |           | von        |        |                |          |        |             |                     |
|                           |             |                 |                 |           |           |            |             |                 |          |           |            |        |                |          |        |             |                     |
| Datensatz<br>Anonymis     | sieren Au   | skunft / Export |                 |           |           |            |             |                 |          |           |            |        |                |          |        |             |                     |

Nach Durchlaufen dieses Prozesses werden die Daten aller Eingabefelder überschrieben und jeweils durch Platzhalter-Punkte ersetzt. Außerdem wird der anonymisierte Datensatz automatisch auf den Status "Inaktiv" gesetzt.

| Adressen                                                                                |                  |                |                              |                        |                                                                                                    |                    |                                             | 2  |
|-----------------------------------------------------------------------------------------|------------------|----------------|------------------------------|------------------------|----------------------------------------------------------------------------------------------------|--------------------|---------------------------------------------|----|
| Filter/Suche                                                                            | Enweiterte Suche | Kennzeichen    |                              |                        |                                                                                                    |                    | Ansicht: Adressnummer 🔻 🔲 🗃 🔳 Einstellunger | Ú. |
| 4                                                                                       |                  | <b>∀ T</b> Q   |                              |                        |                                                                                                    |                    |                                             |    |
| V Favoriten                                                                             |                  | Adressnummer / | ▽                            | Kurzbezeichr           | tung F ⊽                                                                                                    | Name 🤄 🖙           |                                             | *  |
| <ul> <li>Meine Favoriten</li> <li>Adresstyp</li> </ul>                                  |                  | AD00060        |                              | Käufer, Test - I       | Berlin                                                                                                    | Kaufer             |                                             |    |
| Adressgruppe                                                                            |                  | AD00061        |                              | Muster Käufer          | München                                                                                                    | Muster Käufer      |                                             |    |
| Land Kurzbezeichnung                                                                    |                  | AD00062        |                              | Müller, Frankfu        | at                                                                                                    | Marco Müller       |                                             |    |
| Postleitzahl                                                                            |                  | 4000063        |                              | Beispiel Gmbh          | 18 Co KG                                                                                                    |                    |                                             |    |
| Adressherkunft                                                                          |                  | AD00064        |                              | Möller Harald          | Buxtebude                                                                                                    |                    |                                             |    |
| Demenssitate Marketingkennzeichen                                                       |                  | AD00065        |                              | Rulger Balf, W         | Airselen                                                                                                    | Raif Rutger        |                                             |    |
| Vertriebsbetreuer                                                                       |                  | AD00066        |                              | Bubleier, Andr         | eas - München                                                                                                   | Bubleier           |                                             |    |
| <ul> <li>Zugnffskennzeichen</li> <li>Klassifizierung</li> </ul>                         |                  | AD00067        |                              | Wurst Hans -           | Minchen                                                                                                    | Wairst             |                                             |    |
| ▷ Branche                                                                               |                  | AD00068        |                              | Doe John Lo            | ndon                                                                                                    | Doe John London    |                                             |    |
|                                                                                         |                  | AD00069        |                              | myfactory Mür          | rchen                                                                                                    | myfactory München  |                                             |    |
|                                                                                         |                  | AD00070        |                              | Laufkunde              |                                                                                                    | Laußunde           |                                             |    |
|                                                                                         |                  | AD00071        |                              |                        |                                                                                                    |                    |                                             |    |
|                                                                                         |                  | AD00072        |                              | Jürgen Mever           | München                                                                                                    | Jürgen Mever       |                                             |    |
|                                                                                         |                  | 4000073        |                              | Jürgen Schmir          | th München                                                                                                    | Jürgen Schmidt     |                                             |    |
|                                                                                         |                  | 4000074        |                              | EILL inferant 2        |                                                                                                    | Luigi              |                                             |    |
|                                                                                         |                  | AD00075        |                              | Mustermann F           | -<br>Frika                                                                                                    | Mustermann Erika   |                                             |    |
|                                                                                         |                  | O A #P Date    | nsátze 51 - 74 von 74        |                        |                                                                                                    | Hosternani, Enta   | H. 4                                        |    |
| <u>⊎</u> <u>⊎</u> Kopieren<br>Übersicht <u>Grundlagen</u> Komn                          | Löschen          | Daten • 🔐 Ir   | for Aklignen Carlos Memotext | erung Branchen Notizen | VStichworte Portal Adressnachweis Historie                                                                      | Social Datenschutz |                                             |    |
| Adressnummer                                                                            |                  |                | AD00071                      |                        | Inaktiv                                                                                                    |                    |                                             |    |
| Kurzbezeichnung                                                                         |                  |                |                              |                        |                                                                                                    |                    |                                             |    |
| Name                                                                                    |                  |                | San 117                      |                        |                                                                                                    |                    |                                             |    |
| Name (Zusatz)                                                                           |                  |                |                              |                        |                                                                                                    |                    |                                             |    |
| Straße                                                                                  |                  |                | (                            |                        |                                                                                                    |                    |                                             |    |
| Straße (Zusatz)                                                                         |                  |                |                              |                        |                                                                                                    |                    |                                             |    |
| Land, PLZ, Ort                                                                          |                  |                | Deutschland                  | • 1                    |                                                                                                    |                    |                                             |    |
| Postfach, PLZ, Ort                                                                      |                  |                |                              |                        |                                                                                                    |                    |                                             |    |
| Telefon                                                                                 |                  |                |                              |                        | The second second second second second second second second second second second second second second second se |                    |                                             |    |
|                                                                                         |                  |                |                              |                        | Telefax                                                                                                    |                    |                                             |    |
| E-Mail                                                                                  |                  |                |                              |                        | Telefax<br>Homepage                                                                                             |                    |                                             |    |
| E-Mail<br>© Erweiterte Daten                                                            |                  |                |                              |                        | Telefax<br>Homepage                                                                                             |                    |                                             |    |
| E-Mail Erweiterte Daten Geographische Breite                                            |                  |                |                              |                        | Telefax<br>Homepage<br>Geographische Länge                                                                      |                    | Neu abrufen                                 |    |
| E-Mail<br>© Erweiterte Daten<br>Geographische Breite<br>Betriebsstätte<br>Arterszerunge |                  |                |                              |                        | Telefax<br>Homepage<br>Geographische Länge<br>Zugriffikkennzeichen                                              |                    | Neu sbrufen                                 |    |

Auch für das Anonymisieren individueller Datensätze gilt, dass diese nicht gelöscht werden können, wenn ihnen ein manueller Aufbewahrungsgrund zugeordnet wurde oder sie mit einem System-Aufbewahrungsgrund verknüpft sind, dessen Konfiguration das Anonymisieren verbietet.

Für den Fall, dass Sie dennoch versuchen, den betreffenden Datensatz zu anonymisieren, erhalten Sie den nachfolgenden Hinweis:

| Datensatz anonymisieren                                                                      | × |
|----------------------------------------------------------------------------------------------|---|
| Datensatz anonymisieren                                                                      | 0 |
| 0                                                                                            |   |
| myfactory.BusinessWorld                                                                      | × |
| Der Datensatz kann nicht anonymisiert werden.<br>Aufbewahrungsgrund: Verkaufsbeleg RG1100033 |   |
| ок                                                                                           |   |
| ок                                                                                           |   |

## Ansprechpartner anonymisieren

Sie haben nicht nur die Möglichkeit, einen Adressdatensatz selbst aus dem System zu löschen, sondern können auch gezielt einen oder mehrere Ansprechpartner einer Adresse anonymisieren. Der zugehörige Anonymisierungsassistent ist dabei funktionsgleich mit dem Anonymisierungsdialog für Adressen.

| Ansprech            | partner anonymisi      | eren                 |        |                    |     |                                          |                    |         | 20         |
|---------------------|------------------------|----------------------|--------|--------------------|-----|------------------------------------------|--------------------|---------|------------|
|                     |                        |                      | von    |                    |     | bis                                      |                    |         |            |
| Kurzbezeichnung     |                        |                      |        |                    |     |                                          |                    |         |            |
| Postleitzahl        |                        |                      |        |                    |     |                                          |                    |         |            |
| Gruppe              |                        |                      |        |                    | • 1 |                                          |                    |         |            |
| Abteilung           |                        |                      | Nummer |                    | • 1 |                                          |                    |         |            |
| Nur Inaktive anzeig | gen                    |                      | 0      |                    |     | Auch bereits anonymisierte Datensätze an | izeigen            |         |            |
|                     |                        |                      |        |                    |     |                                          | Suchen             | Ano     | nymisieren |
| Nummer              | Kurzbezeichnung        | Name                 |        |                    |     |                                          | Aufbewahrungsgrund | Gültig- | Bis 🔟      |
| AD00005.2           | 1 Müller, Martha       | Müller, Martha       |        |                    |     |                                          |                    | 1       |            |
| AD00005.2           | 1 Müller, Michaela     | Müller, Michaela     |        |                    |     |                                          |                    |         |            |
| AD00005.3           | 1 Müller, Marco        | Müller, Marco        |        |                    |     |                                          |                    | 1       |            |
| AD00005.4           | 1 Müller, Thomas       | Müller, Thomas       |        |                    |     |                                          |                    |         |            |
| AD00006.1           | 1 Calmund, Reiner      | Calmund, Reiner      |        |                    |     |                                          |                    |         |            |
| AD00020.1           | 1 Schöne, Beate        | Schöne, Beate        |        |                    |     |                                          |                    |         |            |
| AD00049.1           | 1 Diehl, Markus        | Diehl, Markus        |        |                    |     |                                          |                    |         |            |
| AD00058.1           | 1 Giersbach, Rainer    | Giersbach, Rainer    |        |                    |     |                                          |                    |         |            |
| AD00058.2           | 1 Schneider, Rainer    | Schneider, Rainer    |        |                    |     |                                          |                    |         |            |
| AD00061.1           | 1 Kaufer, Muster       | Käufer, Muster       |        |                    |     |                                          |                    | 1       |            |
| D00001.1            | t Müller, Marco        | Müller, Marco        |        |                    |     |                                          |                    | 1       |            |
| I00001.1            | 1 Waagenschmidt, Heinz | Waagenschmidt, Heinz |        |                    |     |                                          |                    | 1       |            |
| 00001.2             | 1 Schneider, Renate    | Schneider, Renate    |        |                    |     |                                          |                    | 1       |            |
| 00001.3             | 1 Petermann, Manfred   | Petermann, Manfred   |        |                    |     |                                          |                    | 1       |            |
| 00005.1             | 1 Schuster             | Schuster, Werner     |        |                    |     |                                          |                    | 1       |            |
| 00006.1             | 1 Müller               | Müller, Peter        |        |                    |     |                                          |                    | 1       |            |
| 00007.1             | 1 Mayr                 | Mayr, Walter         |        |                    |     |                                          |                    |         |            |
| 00008.1             | 1 Sonntag              | Sonntag, Friedhelm   |        |                    |     |                                          |                    | 1       |            |
| O 68 Date           | ndarze 1 - 21 von 21   |                      |        |                    |     |                                          |                    | 14 (    |            |
| Seite auswähle      | n Keine auswählen      |                      |        | Aufbewahrungsgrund |     | 1 Aufbewahrungsgrund                     | pültig bis         | . An    | wenden     |
|                     |                        |                      |        |                    |     |                                          |                    |         |            |
|                     |                        |                      |        |                    |     |                                          |                    | Sc      | shließen   |

Wenn ein spezieller Ansprechpartner eines Adressdatensatzes anonymisiert wurde, so sind dessen Daten im "Ansprechpartner"-Register nur noch in Form der Platzhalter-Punkte vorhanden.

| Adressen                                                          |                        |                         |                      |                         |                 |                                |                                        |                           |            |                     |                                |                               |                   |                    | <b>2</b> 0    |  |  |
|-------------------------------------------------------------------|------------------------|-------------------------|----------------------|-------------------------|-----------------|--------------------------------|----------------------------------------|---------------------------|------------|---------------------|--------------------------------|-------------------------------|-------------------|--------------------|---------------|--|--|
| Filter/Syche:                                                     | Erweiterte Suche       | Kennzeichen             |                      |                         |                 |                                |                                        |                           |            |                     |                                |                               | Ansicht Adressr   | ummer 🔻 🗖 (        | Einstellungen |  |  |
| 4                                                                 |                        | τ,                      |                      |                         |                 |                                |                                        |                           |            |                     |                                |                               |                   |                    |               |  |  |
|                                                                   |                        | Adressnummer            | V                    |                         |                 | K                              | urzbezeichnung (+ 🐨                    |                           |            |                     | Na                             | me∈∀                          |                   |                    | <u>-</u>      |  |  |
| Meine Favoriten     Adresstvn                                     |                        | AD00001                 |                      |                         |                 | W                              | aagenschmidt                           |                           |            |                     | Fa                             | Waagenschmidt                 |                   |                    |               |  |  |
| Adressgruppe                                                      | AD00002                |                         |                      |                         |                 |                                | Meier, Herbert                         |                           |            |                     |                                | Herbert Meier                 |                   |                    |               |  |  |
| Eand<br>Kurzbezeichnung                                           |                        | AD00003                 |                      |                         |                 | Ki                             | Klein, Peter                           |                           |            |                     |                                | Peter Klein                   |                   |                    |               |  |  |
| ▷ Postleitzahl                                                    |                        | AD00004                 |                      |                         |                 | Hi                             | ibner & Söhne                          |                           |            |                     | Ha                             | bner & Söhne                  |                   |                    |               |  |  |
| Adressherkunft                                                    |                        | AD00005                 |                      |                         |                 |                                | Müller, Frankfurt                      |                           |            |                     |                                | Marco Müller                  |                   |                    |               |  |  |
| Marketingkennzeichen                                              |                        | AD00006                 | 10006                |                         |                 | He                             | Heimwerker Jürgen Schulze, Berlin      |                           |            |                     |                                | Heimwerker Jürgen Schulze     |                   |                    |               |  |  |
| ▷ Vertriebsbetreuer                                               |                        | AD00007                 |                      |                         | Ga              | Gartencenter Hinterhofer, Wien |                                        |                           |            |                     | Gartencenter Hinterhofer       |                               |                   |                    |               |  |  |
| <ul> <li>Zugriffskeninzeichen</li> <li>Klassifizierung</li> </ul> |                        | AD00008                 |                      |                         |                 |                                | Van der Kerken, Rotterdam              |                           |            |                     |                                | Pieter van der Kerken         |                   |                    |               |  |  |
| ▷ Branche                                                         | AD00009                |                         |                      |                         |                 |                                | Krankenhaus "Schöne Aussicht", Hamburg |                           |            |                     |                                | Krankenhaus "Schöne Aussicht" |                   |                    |               |  |  |
|                                                                   |                        | AD00010                 |                      |                         |                 |                                |                                        | Papeterie Berber, Süßlach |            |                     |                                |                               | Papeterie Berber  |                    |               |  |  |
|                                                                   |                        | AD00011                 | D00011               |                         |                 | Sp                             | Spöri, Neuendorf bei Bern              |                           |            |                     |                                | Anne Spöri                    |                   |                    |               |  |  |
|                                                                   |                        | AD00013                 |                      |                         |                 | St                             | Strickwaren-Richter                    |                           |            |                     |                                | Strickwaren Richter           |                   |                    |               |  |  |
|                                                                   |                        | O ⊖ e <sup>®</sup> Date | naátze 1 - 50 von 72 |                         |                 |                                |                                        |                           |            |                     |                                |                               |                   |                    | H ← ≯ H       |  |  |
| Neu 🗈 Kopieren                                                    | X Löschen              | Daten • 🔒 Int           | •• 🔂 AI              | di <u>o</u> nen • 😨 Mer | notext          |                                |                                        |                           |            |                     |                                |                               |                   |                    |               |  |  |
| Übersicht Grundlagen Kommu                                        | inikation Ansprechpart | Dokumente               | Kontakte Ver         | auf Kennzeichen         | Klassifizierung | Branchen                       | Notizen/Stichworte                     | Portal                    | Adressnach | nveis Historie      | Social Datensch                | utz                           |                   |                    |               |  |  |
| Kurzbezeichnung 🗄 🖓                                               |                        |                         |                      |                         |                 |                                |                                        |                           |            | Gruppe∜ ▽           | Abteilung≑⊽                    | Position∜⊽                    | Telefon 🗄 🖤       | Mobil∈▽            | 1             |  |  |
| ➡ Müller, Marco                                                   |                        |                         |                      |                         |                 |                                |                                        |                           |            | Geschäftsleitung    | Geschäftsführung               | Geschäftsführer               | +49(69)90 80 70 6 | 60 +49(174)3345 00 | 7 8 9 9 . 8   |  |  |
| ✤ Müller, Marco                                                   |                        |                         |                      |                         |                 |                                |                                        |                           |            | Geschäftsleitung    | Geschäftsführung               | Geschäftsführer               | +49(69)90 80 70 ( | 60 +49(174)3345 00 | 7             |  |  |
| Müller, Martha                                                    |                        |                         |                      |                         |                 |                                |                                        |                           |            | leitender Angestell | ander Angestellter Buchhaltung |                               |                   |                    |               |  |  |
| Müller, Michaela                                                  |                        |                         |                      |                         |                 | Assist / Assistentin Marketing |                                        |                           |            |                     |                                |                               |                   |                    |               |  |  |
|                                                                   |                        |                         |                      |                         |                 |                                |                                        |                           |            |                     |                                |                               |                   |                    | 5 ¥ 8 . x     |  |  |
| ⊖ eie e® Datensätze 1 - 5 von 5                                   |                        |                         |                      |                         |                 |                                |                                        |                           |            |                     |                                |                               |                   | Beleg              | e Neu         |  |  |
|                                                                   |                        |                         |                      |                         |                 |                                |                                        |                           |            |                     |                                |                               |                   | Speich             | ern Schließen |  |  |